# Памятка по регистрации граждан РФ на Едином портале Государственных услуг (<u>http://gosuslugi.ru</u>)

### Уважаемый пользователь Единого портала!

Регистрация на Портале <u>http://gosuslugi.ru</u> позволит получить доступ к интерактивным сервисам, а также к персональным настройкам Портала государственных услуг. В настоящее время для получения ряда услуг доступна возможность в электронной форме заполнить и отправить заявление на получение услуги, либо сформировать онлайн-запрос в орган исполнительной власти.

Зайдите в Личный кабинет и перейдите по ссылке Регистрация:

## 1. Ознакомьтесь с Условиями работы портала и подтвердите свое согласие с ними.

- 2. Выберите способ получения кода активации Вашего личного кабинета:
- в Центре продаж и обслуживания клиентов ОАО «Ростелеком» (ул. Гороховая, д. 20, ежедневно с 9.00 до 17.30). С собой необходимо иметь паспорт гражданина РФ, страховое пенсионное свидетельство).
- или доставкой через «Почту России» (в этом случае при регистрации на портале госуслуг <u>http://gosuslugi.ru</u> Вам нужно ввести свой адрес регистрации). Вам будет направлено регистрируемое почтовое отправление, содержащее код активации Личного кабинета (среднее время доставки около двух недель).

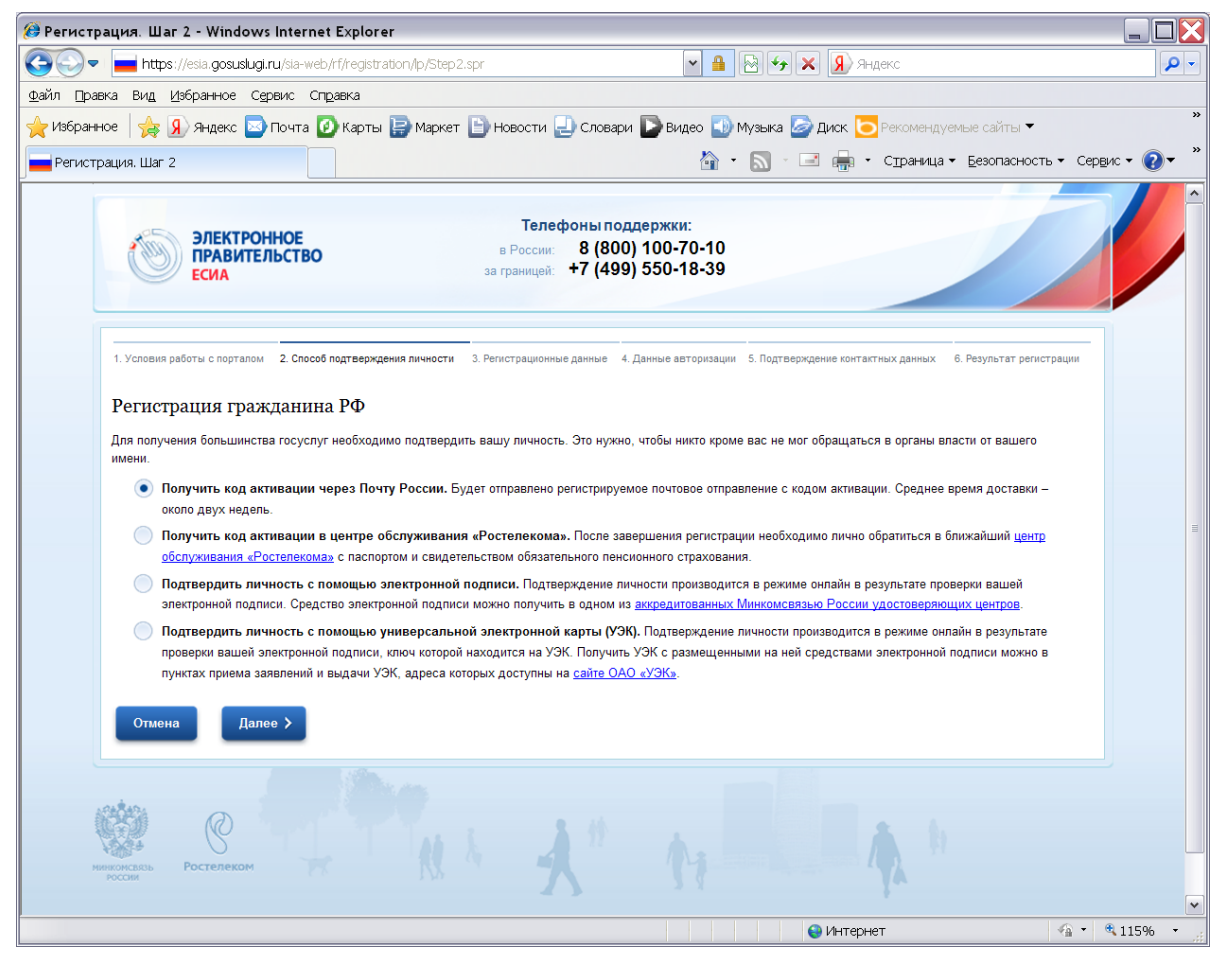

### 3. Заполните анкету:

### - введите фамилию, имя, отчество, дату рождения, пол

- «Фамилия» в данное поле вносится фамилия пользователя в соответствии с ее написанием в паспорте (или заменяющем его документе)
- «Имя» в данное поле вносится имя пользователя в соответствии с его написанием в паспорте (или заменяющем его документе)

- «Отчество» в данное поле вносится отчество пользователя в соответствии с его написанием в паспорте (или заменяющем его документе)
- «Дата рождения» в данное поле вносится дата рождения пользователя в соответствии с указанной в паспорте
- «Пол» выбирается из списка женский или мужской

#### - введите данные идентификации

• «СНИЛС» - в данное поле вносится страховой номер индивидуального лицевого счета, указанный на пластиковой карточке, выданной Пенсионным фондом Российской Федерации.

#### - введите контактные данные

- «E-mail» в данное поле вносится личный адрес электронной почты (этот адрес будет использоваться для восстановления Вашей учётной записи в случае, если Вы забыли или утеряли пароль к личному кабинету).
- «Номер мобильного телефона в РФ» в данное поле вносится номер мобильного телефона (при наличии и согласии его предоставить).

| 🧭 Регистрация. Шаг 3 - Windows Internet Explorer                                                                        |                                                                                                    |        |  |
|----------------------------------------------------------------------------------------------------|----------------------------------------------------------------------------------------------------|--------|--|
| 🚱 🗢 🖬 https://esia.gosuslugi.ru/sia-web/rf/registration/lp/Step3.spr 🛛 🖌 🔒 🗟 😚 🗙 🐊 Яндекс 👂 🗸                           |                                                                                                    |        |  |
| Файл Правка Вид Избранное Сервис Справка                                                                                |                                                                                                    |        |  |
| 👷 Избранное 🛭 🎪 😠 Яндекс 🖾 Почта 🙆 Карты 📄 Маркет 🕒 Новости 🕘 Словари Ď Видео 🕔 Музыка ি Диск 🔁 Рекомендуемые сайты 🕶 👋 |                                                                                                    |        |  |
| 🚔 Регистрация. Шаг 3 👘 🔹 🗔 - 🖃 🚔 • Страница • Безопасность • Сервис • 🔞 •                                               |                                                                                                    |        |  |
| ЭЛЕКТРОННОЕ<br>ПРАВИТЕЛЬСТВО<br>ЕСИА                                                                                    | Телефоны поддержки:<br>в России: 8 (800) 100-70-10<br>за границей: +7 (499) 550-18-39                                                           |        |  |
| 1. Условия работы с порталом 2. Способ подтверждения лич<br>Регистрация гражданина РФ                                   | чности <b>3. Регистрационные данные</b> 4. Данные авторизации 5. Подтверждение контактных данных 6. Результат регистрации                       | III    |  |
| Личные данные                                                                                                    |                                                                                                    |        |  |
| Фамилия                                                                                                    |                                                                                                    |        |  |
|                                                                                                    | Заполнять, как указано в документе,<br>удостоверяющем личность                                                                                  |        |  |
| Имя                                                                                                    | Заполнять, как указано в документе,<br>удостоверяющем личность                                                                                  |        |  |
| Отчество                                                                                                    |                                                                                                    |        |  |
|                                                                                                    | Нет отчества<br>Поле "Отчество" обязательно для заполнения, если<br>в документе, удостоверяющем личность<br>пользователя, отчество присутствует |        |  |
| Дата рождения                                                                                                    |                                                                                                    |        |  |
| Пол                                                                                                    | 🔵 женский 💿 мужской                                                                                                    |        |  |
| Данные идентификации                                                                                                    |                                                                                                    | ~      |  |
|                                                                                                    | 😔 Интернет 🍕 🔹 🔍 1                                                                                                    | .15% • |  |

4. Дождитесь окончания проверки введенных данных (это может занять несколько минут).

5. Введите пароль, подтверждение пароля, секретный вопрос и ответ на него.

6. Подтвердите адрес электронной почты: на указанный Вами адрес электронной почты будет отправлено электронное сообщение с кодом подтверждения, это сообщение нужно активировать, пройдя по указанной в нем ссылке.

**7.** Подтвердите номер мобильного телефона (если он был предоставлен): на указанный номер мобильного телефона будет отправлено СМС-сообщение с кодом подтверждения, это сообщение нужно активировать, выполнив указанное там действие.

**8.** После получения кода активации активируйте Вашу учетную запись (нажмите кнопку «Ввести код активации» на странице авторизации). Теперь Вы зарегистрированы на портале <u>http://gosuslugi.ru</u>.

| Ø Активация :: Шаг 1 - Windows Internet Explorer                                                                        |                                     |  |  |
|----------------------------------------------------------------------------------------------------|-------------------------------------|--|--|
| 🚱 🕞 🖛 🖿 https://esia.gosuslugi.ru/sia-web/activation/Index.spr?type=rf 🛛 💌 🔒 🚱 🖘 🗶 🐊 Яндекс                             | <b>₽</b> -                          |  |  |
| Файл Правка Вид Избранное Сервис Справка                                                                                |                                     |  |  |
| 👷 Избранное 🛛 🖕 🔊 Яндекс 🔤 Почта 🕜 Карты 📄 Маркет 📄 Новости 🕘 Словари 💽 Видео 🔛 Музыка 🍃 Диск 💽 Рексмендуемые сайты 🗸 👋 |                                     |  |  |
| 🗖 - 🔊 - 🖃 🚔 - Страница - Е                                                                                              | езопасность • Сер <u>в</u> ис • 🕢 * |  |  |
| Электронное<br>правительство<br>есиа в России: 8 (800) 100-70-10<br>за границей: +7 (499) 550-18-39                     |                                     |  |  |
| 1. Ввод кода активации         2. Ввод пароля         3. Результат выполнения активации                                 |                                     |  |  |
| Активация учетной записи                                                                                                |                                     |  |  |
| Выберите Ваш тип регистрации <ul> <li>Регистрация гражданина РФ</li> <li>Регистрация иностранного гражданина</li> </ul> |                                     |  |  |
| СНИЛС в формате: 123-456-789 01                                                                                         |                                     |  |  |
| Введите код активации                                                                                                   |                                     |  |  |
| Введите код на изображении                                                                                              |                                     |  |  |
| ∐anee ≯                                                                                                    |                                     |  |  |
|                                                                                                    |                                     |  |  |
| Готово                                                                                                    | 4 ▼ € 115% ▼ ;;                     |  |  |